# Návod k registracím atletů v Informačním systému ČAS

# Předpoklady

Pro registraci atleta online je potřeba mít přístup k přihlášení uživatele oddílu/klubu (dále jen "oddíl"). Jmenovitě jde o práva *Statutář oddílu* nebo *Funkcionář oddílu*.

Každý oddíl obdržel při spuštění nového registru (viz Návod - první přihlášení).

# Postup zkrácený

(Detail) odkazuje na část detailního postupu.

- 1) Přihlásím se. (detail)
- 2) Vytvořím žádost "+Nový registrovaný atlet" v Oddílové sekci na záložce Žádosti. (detail)
- 3) Vyplním formulář. (detail)
- 4) Schválení a platba (lze provést současně).
  - 4a) Sportovec nebo zákonný zástupce verifikuje/schválí žádost v jeho uživatelském účtu nebo přes odkaz, který mu přijde emailem. (detail)
  - 4b) Zaplatím žádost v Oddílové sekci na záložce Platby:
    - a) Vyberu žádost(i), které chci zaplatit a vložím je do Košíku (Záložka Položky k úhradě). (detail)
    - b) Vytvořím objednávku z položek v košíku (Záložka Košík). (detail)
    - c) Zaplatím objednávku (Záložka Objednávky -> detail objednávky). (detail)
      - Kartou online. (detail)
      - Bankovním převodem. (detail)
      - Hotově na sekretariátu ČAS. (detail)
- 5) Atlet je registrován. \*

# Stav žádosti

- Zažádáno Žádost byla vytvořena.
- Schváleno Žádost byla schválena (čeká na zaplacení).
- Zaplaceno Žádost byla zaplacena (čeká na schválení).
- Expirováno Žádost zůstala příliš dlouho neaktivní.
- Zamítnuto Žádost byla zamítnuta sportovcem nebo jeho zákonným zástupcem.
- Dokončeno Žádost byla schválena i zaplacena.

# Postup detailní

Postup odpovídá *papírovému* provedení registrace, ale je přizpůsoben pro online prostředí.

1. Přihlášení

Člen oddílu s potřebnými právy se přihlásí do Informačního systému.

| Přihlášení                                             |              |  |  |  |
|--------------------------------------------------------|--------------|--|--|--|
| Použijte lokální účet pro přihlášení                   |              |  |  |  |
| Email                                                  |              |  |  |  |
| Heslo                                                  |              |  |  |  |
| Pamatovat si mě?                                       | Přihlásit se |  |  |  |
| Registrovat se jako nový uživ<br>Zapomněli jste heslo? | atel?        |  |  |  |

Přihlášení

Registrace se dají vytvořit v Oddílové sekci - červené zobrazení.

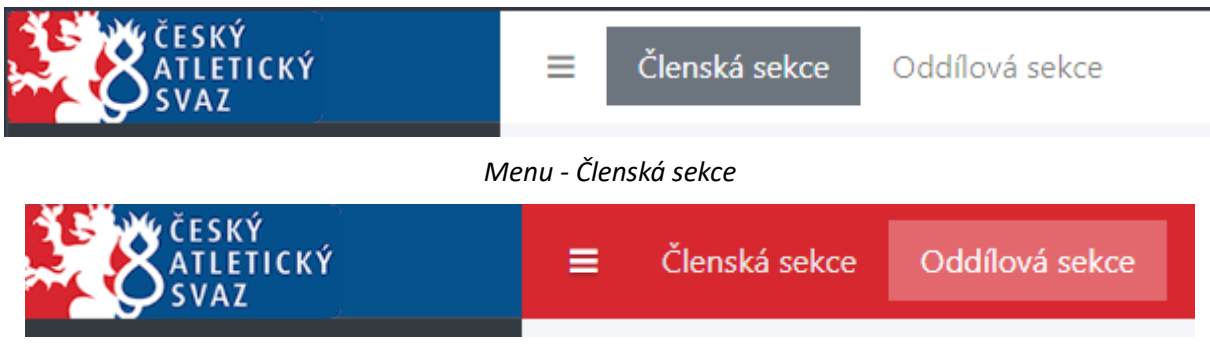

# Menu - Oddílová sekce

# 2. Žádost

V samotném systému je třeba vytvořit Žádost o registraci. Pro přehled žádostí a vytvoření nových využijeme v Oddílové sekci levé navigační menu - položka Žádosti.

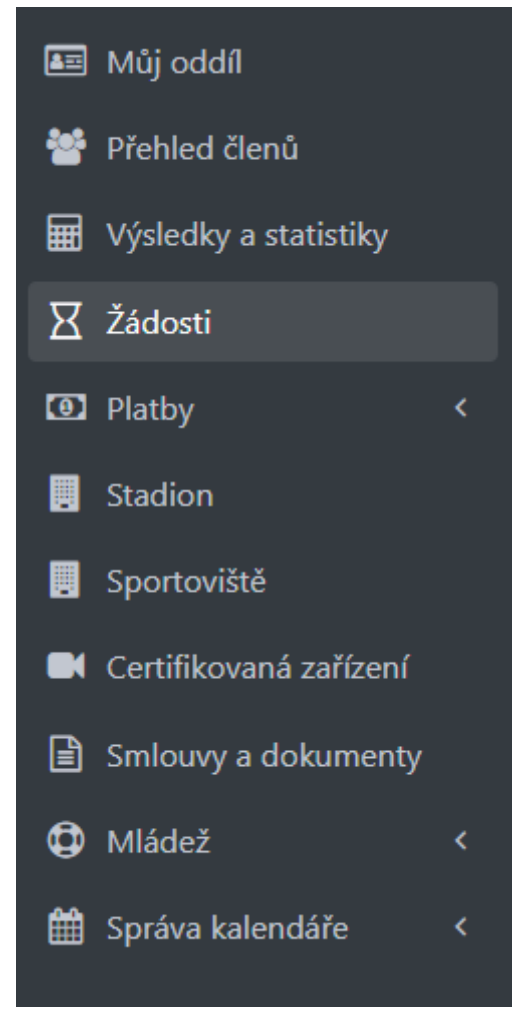

Levá navigace - žádosti

Měli bychom vidět filtry, které umožňují prohledávat existující žádosti podle: *názvu, stavu žádosti a typu žádosti*. Vidíme tlačítka pro vytvoření nových žádostí. A nakonec vidíme seznam (vyfiltrovaných) žádostí.

| Hledat | ł             | Stav žádosti | Typ žádosti         |                                                               |
|--------|---------------|--------------|---------------------|---------------------------------------------------------------|
| Hled   | lat dle názvu | Q × Zažádáno | ▼ Registrace atleta | ▼ Resetovat filtr                                             |
|        | *             | ,            | Nový přestup        | • Nové hostování • Nový registrovaný atlet • Nový člen oddílu |
| ld     | Zádost        | Zadatel      | Vytvořeno 🧅         | Stav                                                          |
|        |               |              |                     |                                                               |
|        |               |              |                     |                                                               |
| н      | 4 0 K N       |              |                     | Žádný záznam nenalezen                                        |

Žádosti

Pro vytvoření nové registrace atleta klikneme na 😌 Nový registrovaný atlet .

## Formulář

| 🗅 Registrační formulář                                                                                                    |                             |                             |                                 | Vyplňte prosím nejprve rodné číslo        |  |  |
|----------------------------------------------------------------------------------------------------|-----------------------------|-----------------------------|---------------------------------|-------------------------------------------|--|--|
| Rodné číslo                                                                                                    | Jméno                       | Příjmení                    |                                 |                                           |  |  |
| Národnost                                                                                                    | Ulice + čp                  |                             | Mësto/obec                      | PSČ                                       |  |  |
| Česká republika                                                                                                    |                             |                             |                                 |                                           |  |  |
| Telefon                                                                                                    |                             |                             |                                 |                                           |  |  |
| +420123456789                                                                                                    |                             |                             |                                 |                                           |  |  |
| Jméno zákonného zástupce                                                                                                    | Příjmení zákonného zástupce | Email zákonného zástupce    | Telefon zákonného zástupce      |                                           |  |  |
|                                                                                                    |                             |                             | +420123456789                   |                                           |  |  |
| Souhlas zasilání obchodních se                                                                                                    | dělení                      | Člen vzal na vědomí informa | aci o zpracování osobních údajů |                                           |  |  |
| <ul> <li>Souhas zasilári obchodních sdělení</li> <li>Člen vzal na vědomí informaci o zpracování osobních údajů</li> <li>Registrace za atletický oddil/klub:</li> <li>Beru na vědomí ustanovení závazných předpisů o dopingu a přijímám povinnosti, které pro mne z těchto předpisů vyplývají.</li> <li>Prohlašují, že jsem absolvoval vstupní lékařskou prohlídku podle § 4 vyhlášky Ministerstva zdravotnictví č. 391/2013 Sb., o zdravotní způsobilosti k tělesné a výchově a sportu, a podle lékařského posudku ze dne</li> <li>jsem zdravotně způsobilý k atletice.</li> <li>Současně se zavazují, že po dobu mé registrace v ČAS absolvuji vždy jednou za 12 měsíců pravidelnou lékařskou prohlídku podle § 5 vyhlášky č. 391/2013 Sb.</li> <li>Beru na vědomí zpracování mých osobních údajů v souvislosti s evidencí mého členství ve sportovním oddílu a v souvislosti s evidencí mých sportovních výsledků, a to společnými správci, kterými jsou sportovní oddíl TU LUZ Jabionec rNN, zs., se sídlem U Stadionu 4586/1 46601 Jabionec nad Nisou, identifikační číslo: 14864991 a spolek Český atletický svaz, IČ: 005 39 244, se sídlem Na Pískách 2583/8, Dejvice, 160 00 Praha 6.</li> </ul> |                             |                             |                                 |                                           |  |  |
|                                                                                                    |                             |                             |                                 |                                           |  |  |
| <b>€</b> Zpět                                                                                                    |                             |                             |                                 | ✓ Podat žádost o registraci nového atleta |  |  |

Teď bychom měli vidět Registrační formulář.

## Registrační formulář

Začneme vyplněním rodného čísla (Pro tento návod byl použit generátor rodných čísel - případná shoda se skutečným člověkem je čistě náhodná).

Pokud i po vyplnění rodného čísla zůstávají další kolonky šedé a nepřístupné, tak se nejedná o validní rodné číslo - prosím zkontrolujte, zda je zadané správně.

Pokračujeme vyplněním základních údajů o atletovi a případně jeho zákonném zástupci.

| Rodné číslo              |                             |                   |          |                   |            |                             |       |
|--------------------------|-----------------------------|-------------------|----------|-------------------|------------|-----------------------------|-------|
| 156011/8890              |                             |                   |          |                   |            |                             |       |
| Email                    | Jméno                       |                   | Příjmení |                   |            |                             |       |
|                          | Jana                        |                   | Nováková |                   |            |                             |       |
| Národnost                | Ulice + čp                  |                   |          |                   | Město/obec |                             | PSČ   |
| Česká republika          | Zkušební 1                  |                   |          |                   | Praha      |                             | 10000 |
| Telefon                  |                             |                   |          |                   |            |                             |       |
| +420123456789            |                             |                   |          |                   |            |                             |       |
| Jméno zákonného zástupce | Příjmení zákonného zástupce | Email zákonného z | ástupce  | Telefon zákonného | zástupce   | Uživatelský účet            |       |
| Jan                      | Novák                       | jan.novak@exa     | mple.com | +42077500000      | 0          | bude založen při registraci | ]     |

Údaje o sportovci

V tomto případě se jedná o mladou (fiktivní) dívku, která dle směrnice musí být zastoupena rodičem (zákonným zástupcem). Je tedy povinné vyplnit jméno, příjmení, email a telefon zákonného zástupce. Email a telefon atleta/atletky můžeme v tomto případě nechat prázdný. V případě plnoletého sportovce můžeme vyplnit jeho email a telefon a údaje o zákonném zástupci nechat prázdný. Následně zaškrtneme Clen vzal na vědomí informaci o zpracování osobních údajů a nepovinně Souhlas zasílání obchodních sdělení. Poslední povinnou položkou je datum absolvování vstupní zdravotní prohlídky.

| Registrace za atletický oddíl/klub:                                                                                                    |
|----------------------------------------------------------------------------------------------------|
| Beru na vědomí ustanovení závazných předpisů o dopingu a přijímám povinnosti, které pro mne z těchto předpisů vyplývají.                                                                                                    |
| Prohlašuji, že jsem absolvoval vstupní lékařskou prohlídku podle § 4 vyhlášky Ministerstva zdravotnictví č. 391/2013 Sb., o zdravotní způsobilosti k tělesné a výchově a sportu, a podle lékařského<br>posudku ze dne<br>1.9.2023<br>jsem zdravotně způsobilý k atletice.                                                                                                    |
| Současně se zavazují, že po dobu mé registrace v ČAS absolvují vždy jednou za 12 měsíců pravidelnou lékařskou prohlídku podle § 5 vyhlášky č. 391/2013 Sb.                                                                                                    |
| Beru na vědomí zpracování mých osobních údajů v souvislosti s evidencí mého členství ve sportovním oddílu a v souvislosti s evidencí mých sportovních výsledků, a to společnými správci, kterými jsou<br>sportovní oddíl 13 LIAZ Jablonec n/N., z.s., se sídlem U Stadionu 4586/1 46601 Jablonec nad Nisou, identifikační číslo: 14864991 a spolek Český atletický svaz, IČ: 005 39 244, se sídlem Na Pískách<br>2583/8, Dejvice, 160 00 Praha 6. |

#### Zdravotní prohlídka a podmínky registrace

V případě, že chceme atleta rovnou zařadit do SpS oddílu, tak zaškrtneme Zařadit do SpS a doplníme další relevantní údaje.

| 156011/0000                                                                                                    | Jmeno                                                                                                    |                                                                                                    | Prijmeni                                                                                                    |                                                                                                    |
|----------------------------------------------------------------------------------------------------|----------------------------------------------------------------------------------------------------|----------------------------------------------------------------------------------------------------|----------------------------------------------------------------------------------------------------|----------------------------------------------------------------------------------------------------|
| 130011/0030                                                                                                    | Jana                                                                                                    | Jana                                                                                                    |                                                                                                    |                                                                                                    |
| Ulice + čp<br>Zkušební 1                                                                                                    | Praha                                                                                                    |                                                                                                    |                                                                                                    | 10000                                                                                                    |
| Panistraca do enortoumino etřadicka:                                                                                                    |                                                                                                    |                                                                                                    |                                                                                                    |                                                                                                    |
| Osobní trenér                                                                                                    |                                                                                                    |                                                                                                    |                                                                                                    |                                                                                                    |
|                                                                                                    |                                                                                                    | •                                                                                                    |                                                                                                    |                                                                                                    |
| Email zákonného zástupce                                                                                                    |                                                                                                    |                                                                                                    |                                                                                                    |                                                                                                    |
| jan.novak@example.com                                                                                                    |                                                                                                    |                                                                                                    |                                                                                                    |                                                                                                    |
| Souhlasím se zařazením do sportovního středis<br>vedoucímu trenérovi SpS a pověřeným osobán<br>mé věkové kategorie, na kterých bude vypsána<br>ČAS. Případnou neúčast omluvím potvrzením o<br>tréninku, atletických soutěžích, při testování a k<br>Prohlašují, že jsem absolvoval vstupní lékařsko<br>sportu, a podle lékařského posudku ze dne <b>1.9</b> | ka. Budu dodržovat obecná pravidla atle<br>i spolku a ČAS. Budu usilovat o start na z<br>soutěž v mé hlavní disciplíně, a na která<br>d lékaře. Zároveň souhlasím s použitím v<br>iempech SpS pro potřeby ČAS, KAS/PAS<br>a prohlídku se standartním klidovým EKG<br><b>.2023</b> jsem zdravotně způsobilý k atletic | tiky, provádět pravidelnou evidenci tréninku<br>rávodech mé věkové kategorie a absolvuji ka<br>budu vybrán technickým delegátem ČAS ke<br>rýše uvedených osobních údajů, dalších nan<br>po dobu mé registrace u ČAS, prodloužené<br>i podle § 4 vyhlášky Ministerstva zdravotnict<br>e | I, kterou na vyžádání předložím k<br>sždý rok testy obecné pohybové v<br>startu. Zúčastním se reprezentač<br>ieřených hodnot z měření a testů,<br>do konce roku následujícího po s<br>ví č. 391/2013 Sb., o zdravotní zpi | e kontrole osobnímu trenérovi,<br>rýkonnosti. Zúčastním se všech MČf<br>ních akcí, na které budu nominovár<br>digitálních záznamů, pořízených ná<br>končení platnosti registrace.<br>ůsobilosti k tělesné výchově a |
|                                                                                                    | S                                                                                                    | īpS formulář                                                                                                    |                                                                                                    |                                                                                                    |

Celou registraci potvrdíme

Podat žádost o registraci nového atleta

# Vytvořená žádost (a její úprava)

Vytvořenou žádost si můžeme prohlédnout, upravit a smazat (pokud chceme).

| Hledat<br>Hledat d | le názvu d                            | Stav žádosti |                | Typ žádosti | •                                         | 🕱 Resetovat filtr                          |
|--------------------|---------------------------------------|--------------|----------------|-------------|-------------------------------------------|--------------------------------------------|
| Id                 | Žádost                                |              | Žadatel        | Vytvořeno 🌡 | Nový přestup O Nové hostování O I<br>Stav | Nový registrovaný atlet O Nový člen oddílu |
| 1038               | Žádost o registraci atleta Nováková J | ana (2015)   | uzivatelOddilu | 20.09       | 0.2023 09:26:22 ZÁŽÁDÁN                   | NO Q 🗙                                     |
| н 4                | 1 K R                                 |              |                |             |                                           | 1 z 1 celkem                               |

Vytvořená žádost

Kliknutím na lupu si zobrazíme detail žádosti.

| Žádost o registraci atleta Nováková Jana (2015)                              |                                             |                                         |                                   |                        |  |  |
|------------------------------------------------------------------------------|---------------------------------------------|-----------------------------------------|-----------------------------------|------------------------|--|--|
| Datum vytvoření<br>20.9.2023 9:26:22<br>Datum expirace<br>20.11.2023 9:26:22 | <b>Stav žádosti</b><br>Zažádáno             |                                         | <b>Vytvořil</b><br>uzivateľOddilu |                        |  |  |
| Detail žádosti o registra                                                    | ici atleta                                  |                                         |                                   |                        |  |  |
| Jméno a příjmení                                                             | Rodné číslo                                 | Národnost                               | Datum narození                    |                        |  |  |
| Jana Nováková                                                                | 156011/8890                                 | CZE                                     | 11.10.2015                        |                        |  |  |
| Telefon                                                                      | Email                                       |                                         |                                   |                        |  |  |
| Adresa                                                                       | Město                                       | PSČ                                     |                                   |                        |  |  |
| Zkušební 1                                                                   | Praha                                       | 10000                                   |                                   |                        |  |  |
| Jméno zákonného zástupce<br>Jan Novák                                        | Telefon zákonného zástupce<br>+420775000000 | Email zástupce<br>jan.novak@example.com |                                   |                        |  |  |
| Zpět                                                                         |                                             |                                         |                                   | Upravit detail žádosti |  |  |
| Schvalování                                                                  |                                             |                                         |                                   |                        |  |  |
| Datum                                                                        | Uživatel                                    | Stav                                    | Poznámka                          |                        |  |  |

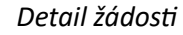

Kde ji můžeme ještě upravit kliknutím na Upravit detail žádosti

| Rodné číslo                                                                                                    | Jméno                                                                                                    |                                                                        | Příjmení                                             |                                                    |
|----------------------------------------------------------------------------------------------------|----------------------------------------------------------------------------------------------------|------------------------------------------------------------------------|------------------------------------------------------|----------------------------------------------------|
| 156011/8890                                                                                                    | Jana                                                                                                    |                                                                        | Nováková                                             |                                                    |
| Národnost                                                                                                    |                                                                                                    |                                                                        |                                                      |                                                    |
| Česká republika                                                                                                    |                                                                                                    | -                                                                      |                                                      |                                                    |
| Ulice + čp                                                                                                    |                                                                                                    | Mēsto/obec                                                             |                                                      | PSČ                                                |
| Zkušební 1                                                                                                    |                                                                                                    | Praha                                                                  |                                                      | 10000                                              |
| Email                                                                                                    |                                                                                                    | Telefon                                                                |                                                      |                                                    |
|                                                                                                    |                                                                                                    | +4201234567                                                            | 39                                                   |                                                    |
| Jméno zákonného zástupce                                                                                                    |                                                                                                    | Příjmení zákonnéł                                                      | no zástupce                                          |                                                    |
| Jan                                                                                                    |                                                                                                    | Novák                                                                  |                                                      |                                                    |
| Email zákonného zástupce                                                                                                    |                                                                                                    | Telefon zákonnéh                                                       | o zástupce                                           |                                                    |
| jan.novak@example.cor                                                                                                    | m                                                                                                    | +4207750000                                                            | 00                                                   |                                                    |
| Beru na vědomí ustanov<br>mne z těchto předpisů v                                                                                                    | ıddíl/klub: /<br>/ení závazných pře<br>/yplývají.                                                                      | dpisů o dopingu a p                                                    | řijímám povini                                       | nosti, které pr                                    |
| Beru na vědomí ustanov<br>mne z těchto předpisů v<br>Prohlašují, že jsem abso<br>zdravotnictví č. 391/201<br>lékařského posudku ze j                                                                           | iddíl/klub: ,<br>vení závazných pře<br>vyplývají.<br>lvoval vstupní léka<br>3 Sb., o zdravotní<br>dne                  | edpisů o dopingu a p<br>rřskou prohlídku pod<br>způsobilosti k tělesne | řijímám povini<br>le § 4 vyhlášky<br>é a výchově a : | nosti, které pro<br>Ministerstva<br>sportu, a podl |
| Prohlašuji, že jsem abso<br>zdravotnictví č. 391/201<br>lékařského posudku ze o<br>1.9.2023 0:00:00                                                                                                    | vddíl/klub: A<br>vení závazných pře<br>ryplývají.<br>Ivoval vstupní léka<br>3 Sb., o zdravotní<br>dne                  | dpisů o dopingu a p<br>iřskou prohlídku pod<br>způsobilosti k tělesní  | řijímám povini<br>le § 4 vyhlášky<br>é a výchově a : | nosti, které pro<br>Ministerstva<br>sportu, a podł |
| Registate za alietický o<br>Beru na vědomí ustanov<br>mne z těchto předpisů v<br>Prohlašuji, že jsem abso<br>zdravotnictví č. 391/201<br>lékařského posudku ze (<br>1.9.2023 0:00:00<br>jsem zdravotně způsobi | vdíl/klub: ,<br>vení závazných pře<br>vyplývají,<br>lvoval vstupní léka<br>3 Sb., o zdravotní<br>dne<br>lý k atletice. | dpisů o dopingu a p<br>ařskou prohlídku pod<br>způsobilosti k tělesní  | řijímám povini<br>le § 4 vyhlášky<br>é a výchově a : | nosti, které pri<br>Ministerstva<br>sportu, a podl |

Úprava žádosti

# 3. Schválení žádosti

Sportovec nebo jeho zákonný zástupce obdrží email, který obsahuje odkaz.

| AT<br>Sv                                                                     | <b>ΣΚΥ΄</b><br>LETICKΥ΄<br>AZ IČ0: 00539244 | <b>ČESKÝ ATLETICK</b><br>Na Pískách 2583/8, 1<br>233 014 400, F: +420 233 014 45<br>I, DIČ: CZ699005461, bankovní sj | t <mark>Ý SVAZ / CZECH ATHLETI</mark><br>60 00 Praha 6 – Dejvice, (<br>0, E: atletika@atletika.cz, ;<br>pojení: ČSOB, a.s., č.ú.: 15 | <b>C FEDERATION</b><br>Šeská republika<br>www.atletika.cz<br>i3150982/0300 |
|------------------------------------------------------------------------------|---------------------------------------------|----------------------------------------------------------------------------------------------------|----------------------------------------------------------------------------------------------------|----------------------------------------------------------------------------|
| Žádost o re                                                                  | gistraci atleta                             |                                                                                                    |                                                                                                    |                                                                            |
| Žádost                                                                       | o registraci atleta No                      | ováková Jana (2                                                                                                    | 2015)                                                                                                    |                                                                            |
| Dobrý den,<br>byla založena                                                  | a Žádost o registraci atleta Novák          | ová Jana (2015) a je připr                                                                                           | avena k verifikaci.                                                                                                    |                                                                            |
| Zobrazit deta                                                                | il žádosti                                  |                                                                                                    |                                                                                                    |                                                                            |
|                                                                              | Email s odkaze                              | m na verifikaci žádo                                                                                                 | osti                                                                                                    |                                                                            |
| kaz vezme dotvčnéh                                                           | o na stránku, kde může                      | Zamítnout žádost                                                                                                    | erifikovat žádost                                                                                                    | Upravit detail žádost                                                      |
| verifikaci bude deta                                                         | il žádosti vypadat takto:                   |                                                                                                    |                                                                                                    |                                                                            |
| Žádost o registraci atleta No                                                | ováková Jana (2015)                         |                                                                                                    |                                                                                                    |                                                                            |
| Datum vytvoření<br>20.9.2023 9:26:22<br>Datum expirace<br>20.11.2023 9:26:22 | Stav žádosti<br>Dokončeno                   |                                                                                                    | <b>Vytvořil</b><br>uzivatelOddil                                                                                                    |                                                                            |
| Detail žádosti o rec                                                         | iistraci atleta                             |                                                                                                    |                                                                                                    |                                                                            |
| Jméno a příjmení<br>Jana Nováková                                            | Rodné číslo<br>156011/8890                  | Národnost<br>CZE                                                                                                    | Datum naroze<br>11.10.2015                                                                                                    | ní                                                                         |
| Telefon<br>Adresa<br>Zkušební 1                                              | Email<br>Město<br>Praba                     | <b>PSČ</b>                                                                                                    |                                                                                                    |                                                                            |
| Jméno zákonného zástupce<br>Jana Nováková                                    | Telefon zákonného zástupce<br>+420775000000 | Email zástupce<br>jan.novak@example.com                                                                              |                                                                                                    |                                                                            |
| Zpět                                                                         |                                             |                                                                                                    |                                                                                                    |                                                                            |
| Schvalování                                                                  |                                             |                                                                                                    |                                                                                                    |                                                                            |
| Datum                                                                        | Uživatel                                    |                                                                                                    | Stav                                                                                                    | Poznámka                                                                   |
| 20.9.2023.09.57.59                                                           | Subjekt žádosti - zákonný zástunce          |                                                                                                    | SCHVÁLENO                                                                                                    |                                                                            |

Schválená žádost

## 4. Platba žádosti

V menu vybereme Platby -> Položky k úhradě.

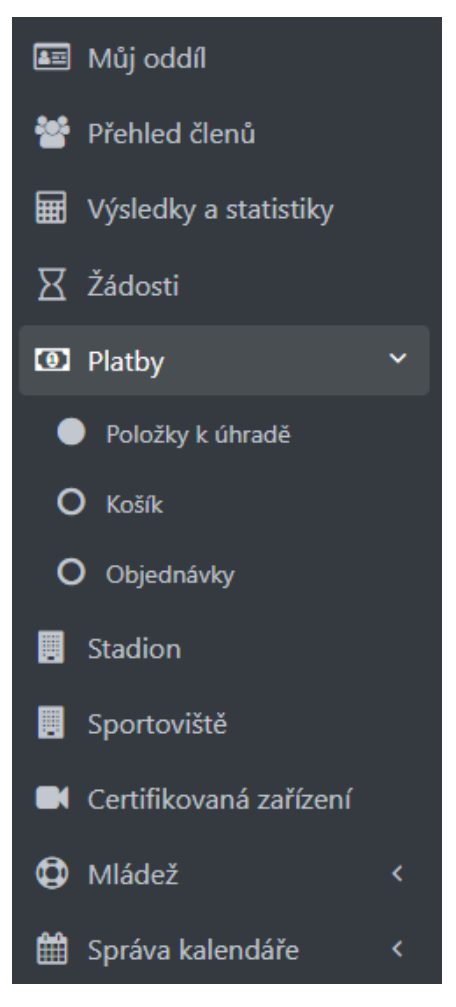

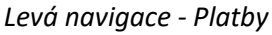

Uvidíme podobný seznam a filtr jako v žádostech, ale zde můžeme žádosti přidávat do Košíku.

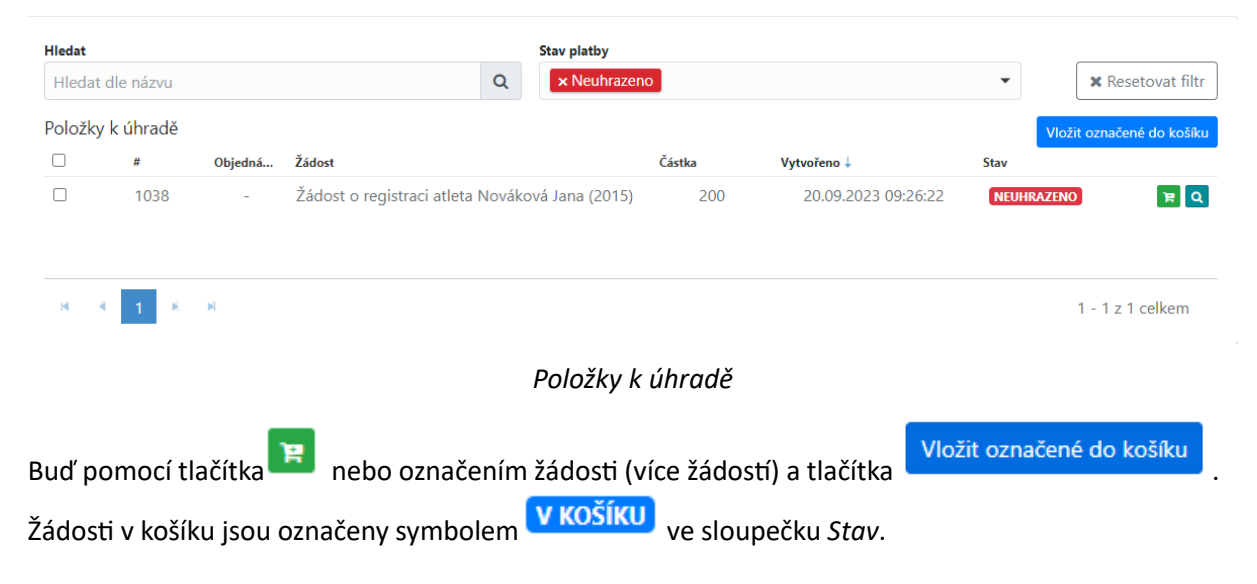

## Košík

#### Dále přejdeme na *Platby -> Košík*.

| Košík                                           |                                     |                  |        |
|-------------------------------------------------|-------------------------------------|------------------|--------|
| Položka                                         | Vytvořeno                           | Částka           |        |
| Žádost o registraci atleta Nováková Jana (2015) | 20.9.2023 9:26:22                   | 200,00 Kč        | ×      |
| Celkem k úhradě                                 |                                     | 200,00 Kč        |        |
| Smazat košík                                    |                                     | Vytvořit objedr  | návku  |
|                                                 | Košík                               |                  |        |
| Zde uvidíme seznam žádostí v košíku. Můžen      | ne odebírat žádosti z košíku pomocí | × vedle žá       | ádosti |
| vyprázdnit celý košík tlačítkem                 | nebo pokračovat k platbě tlačítkem  | Vytvořit objedná | ivku   |

#### Objednávky

Po vytvoření objednávky jsme přesunuti na detail nové objednávky.

| Objednávka                                                                            |                                                                                              |                                                                                                    |           |                    |               |
|---------------------------------------------------------------------------------------|----------------------------------------------------------------------------------------------|----------------------------------------------------------------------------------------------------|-----------|--------------------|---------------|
| Dodavatel:                                                                            | Odběratel:                                                                                   | Objednávka #25F1000101                                                                                 |           | QR platba          |               |
| Český atletický svaz<br>Na Pískách 2583/8<br>160 00 Praha 6 – Dejvice<br>IČ: 00539244 | TJ LIAZ Jablonec n/N., z.s.<br>U Stadionu 4586/1<br>46601 Jablonec nad Nisou<br>IČ: 14864991 | Variabilní symbol: 119441<br>Datum splatnosti: 30.09.2023<br>Účet: 153150982/0300<br>Částka: 200,00 Kč |           |                    |               |
|                                                                                       |                                                                                              |                                                                                                    |           |                    |               |
| <b>€</b> Zpět                                                                         |                                                                                              |                                                                                                    |           | Stáhnout fakturu   | Platba kartou |
| Položky objednávky                                                                    |                                                                                              |                                                                                                    |           |                    |               |
| Položka                                                                               |                                                                                              |                                                                                                    | Částka    | Vytvořeno          | Uhrazeno      |
| Žádost o registraci atleta Nováková Jana (2015) -                                     | TJ LIAZ Jablonec n/N., z.s.                                                                  | ٩                                                                                                    | 200,00 Kč | 20.9.2023 09:26:22 | ×             |
|                                                                                       |                                                                                              |                                                                                                    |           |                    |               |

## Detail objednávky

| Zde              | vidíme | zák  | ladní   | údaje    | 0 | objednávce, | žádostí | tvořící | objednávku | а | tlačítka |
|------------------|--------|------|---------|----------|---|-------------|---------|---------|------------|---|----------|
| Stáhnout fakturu |        | ru [ | 📑 Platb | a kartou |   |             |         |         |            |   |          |

#### Platba kartou online

Toto je nejrychlejší způsob, jak zaplatit poplatek za registraci atleta.

🚍 Platba kartou

a jsme přeneseni na platební bránu. Provedeme platbu online stejně jako Klikneme na na jakémkoli e-shopu. Po ověření platby Vaší bankou a platební bránou budete automaticky přesměrováni zpátky na seznam Objednávek (Platby -> Objednávky).

## Platba bankovním převodem

V detailu objednávky vidíme údaje pro bankovní převod nebo můžeme využít QR kód.

# Objednávka #25F1000101

Variabilní symbol: 119441 Datum splatnosti: 30.09.2023 Účet: 153150982/0300 Částka: 200,00 Kč

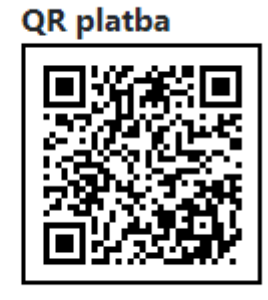

## Údaje pro platbu bankovním převodem

Objednávka bude zaplacena až po obdržení peněz na účet.

#### Platba hotově

Možná pouze na sekretariátu ČAS a jedná se o nejpomalejší způsob platby.

#### Objednávka zaplacena

Vidíme, že objednávka je zaplacena. Pokud se podíváme zpátky na žádosti a vidíme, že i žádost je zaplacena.

| medat                                  |                                                  |                                     |                                         |                            |                  |                                               |               |              | _                               |                                                         |
|----------------------------------------|--------------------------------------------------|-------------------------------------|-----------------------------------------|----------------------------|------------------|-----------------------------------------------|---------------|--------------|---------------------------------|---------------------------------------------------------|
| Hleda                                  | at dle VS                                        |                                     |                                         | Q                          |                  |                                               |               |              |                                 | 🗙 Resetovat filtr                                       |
| ld                                     | VS                                               |                                     | Vytvořil                                | Vytvoře                    | no↓ Da           | atum úhrady                                   | Částka celkem |              | Stav                            |                                                         |
| 1018                                   |                                                  | 119441                              | AK oddíl, z.s.                          | 20.09.                     | 2023 10:19:53 20 | 0.09.2023 10:30:52                            |               | 200 Kč       | ZAPLACENO                       |                                                         |
| ы                                      | 4 <u>1</u> ×                                     | И                                   |                                         |                            |                  |                                               |               |              |                                 | 1 z 1 celkem                                            |
|                                        |                                                  |                                     |                                         | Zaplac                     | ená objedn       | návka                                         |               |              |                                 |                                                         |
|                                        |                                                  |                                     |                                         |                            |                  |                                               |               |              |                                 |                                                         |
| Hedat                                  |                                                  |                                     | Stav žádosti                            |                            |                  | Typ žádosti                                   |               |              |                                 |                                                         |
| Hledat<br>Hledat dle                   | názvu                                            | Q                                   | Stav žádosti                            |                            | •                | Typ žádosti                                   |               |              | •                               | <b>≭</b> Resetovat filtr                                |
| Hedat<br>Hledat dle<br>Id              | názvu<br>Žádost                                  | Q                                   | Stav žádosti                            | Žadatel                    | •                | Typ žádosti<br>Vytvořeno ↓                    | s             | tav          | <ul> <li>Nový regist</li> </ul> | Resetovat filtr                                         |
| Hledat dle<br>Hledat dle<br>Id<br>1038 | názvu<br>Žádost<br>Žádost o regist<br>n/N., z.s. | Q<br>traci atleta Nováková Jana (20 | Stav žádosti<br>)15) - TJ LIAZ Jablonec | Žadatel<br>marmiky82+regis | trace2@gmail.com | Typ žádosti<br>Vytvořeno J<br>20.09.2023 09:2 | s<br>6:22     | tav<br>ZAPLA | Nový regist                     | Resetovat filtr<br>rovaný atlet O Nový člen oddílu<br>Q |

Zaplacená žádost

# 5. Dokončení žádosti

V seznamu žádostí vidíme, že stav byl změněn na Dokončeno.

|                              | Stav žádosti                                 |                                                                   | Typ žádosti                                                                                      |                                                                                                    |                                                                                                    |  |
|------------------------------|----------------------------------------------|-------------------------------------------------------------------|--------------------------------------------------------------------------------------------------|----------------------------------------------------------------------------------------------------|----------------------------------------------------------------------------------------------------|--|
| Hledat dle názvu Q           |                                              |                                                                   | •                                                                                                | •                                                                                                    | 🗙 Resetovat filtr                                                                                                    |  |
|                              |                                              |                                                                   |                                                                                                  | Nový registrovar                                                                                                    | ý atlet 💿 Nový člen oddi                                                                                                    |  |
| ádost                        |                                              | Žadatel                                                           | Vytvořeno ↓                                                                                      | Stav                                                                                                    |                                                                                                    |  |
| ádost o registraci atleta No | ováková Jana (2015)                          | uzivatelOddil                                                     | 20.09.2023 09:26:22                                                                              | DOKONČENO                                                                                                    | ٩                                                                                                    |  |
| 1 K N                        |                                              |                                                                   |                                                                                                  |                                                                                                    | 1 z 1 celkem                                                                                                    |  |
|                              |                                              | Dokončená                                                         | á žádost                                                                                         |                                                                                                    |                                                                                                    |  |
|                              | ázvu<br>idost<br>ádost o registraci atleta N | ázvu Q<br>idost<br>ádost o registraci atleta Nováková Jana (2015) | ázvu Q<br>idost Žadatel<br>ádost o registraci atleta Nováková Jana (2015) uzivatelOddil<br>1 K N | Stav žádosti     Typ žádosti       ázvu     Q     ✓       idost     Žadatel     Vytvořeno ↓       ádost o registraci atleta Nováková Jana (2015)     uzivatelOddil     20.09.2023 09:26:22       1     K     M | Stav žádosti     Typ žádosti       ázvu     •       idost     Žadatel       Vytvořeno ↓     Stav       ádost o registraci atleta Nováková Jana (2015)     uzivatelOddil       20.09.2023 09:26:22     DOKONČENO |  |

|                 | Nováková, Jana | ٥ | 156011/8890<br>11.10.2015 | 10000164306 |  | reg. atlet 31.12.2028 |  |  |  |  |
|-----------------|----------------|---|---------------------------|-------------|--|-----------------------|--|--|--|--|
| Vytvořený atlet |                |   |                           |             |  |                       |  |  |  |  |

\* Registrace může být v určitých případech retrospektivně zamítnuta a zrušena na základě rozhodnutí Organizační komise ČAS dle směrnice o registrovaných sportovcích.